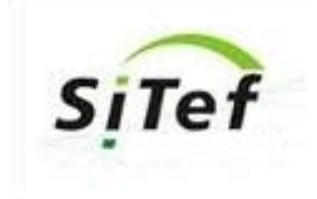

# MANUAL PDVCLISITEF VERSION 1.0.44.1

## Guia de usuario

**1.**-El Usuario debera hacer doble click en el icono de acceso directo:

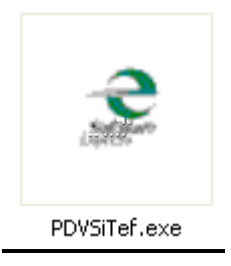

## Se desplegara la siguiente pantalla: Pantalla Principal

| Uso exclusivo de Sitef de Venezuela |
|-------------------------------------|
| Operador                            |
| Contraseña                          |
| ✓ 1 Confirmar X 9 - Cerrar          |
|                                     |
|                                     |

El usuario será provisto por un usuario y contraseña para acceder al producto PDVCliSiTef.

| PDV CliSiTef<br>Uso exclusivo de Sitef de Venezuela           |
|---------------------------------------------------------------|
| Operador MABE<br>Contraseña *****<br>✓ 1 Confirmar ¥9- Cerrar |
| Software                                                      |

**2.**-El usuario deberá colocar en los campos OPERADOR: usuario y en CONTRASEÑA: clave otorgada, se confirma cada instrucción con click o con enter en el boton confirmar, permitiendo el despliegue de la siguiente pantalla.

#### Menu Principal

| PDV CliSiTef<br>Uso exclusivo de Sitef de Venezuela |
|-----------------------------------------------------|
| ✓ <u>1</u> -Venta<br>✓ <u>2</u> -Administrativo     |
| ✓ <u>5</u> - Totalizadores                          |
| 🗙 <u>9</u> - Cerrar                                 |
| Software                                            |

**3.**-El usuario, deberá realizar clik o enter, en el menu que desea usar: siendo venta, administrativo y totalizadores.

Venta: corresponde al menu para recaudación, donde se mostraran las opciones para la venta.

Administrativo: corresponde al menu para visualizar opciones administrativas: Prueba de comunicación,

Totalizadores:

**4.**-El usuario una vez solicite una venta, debera informar el monto de la transacción con los respectivos centimos luego de la coma, ver ejemplo. Las intrucciones a partir de esta pantalla avanzaran con enter.

| Uso exclusivo de Sitef de Venezuela          |
|----------------------------------------------|
| Informe el monto de la transacción<br>100,00 |
| Utilice 2 casas decimales (sin coma)         |
|                                              |
| e                                            |

5.-El usuario debera colocar el número en el campo señalado con circulo rojo. La selección forma de pago: colocando (uno) 1 para recaudación con Cheque, (dos) 2 para pago con tarjeta de Debito y 3 (tres) para tarjeta de Crédito. Recordar que en esta pantalla se avanza con enter.

|                                                             | PDV CliSiTef                        |
|-------------------------------------------------------------|-------------------------------------|
|                                                             | Jso exclusivo de Sitef de Venezuela |
| SELECCIONE LA                                               | FORMA DE PAGO                       |
| 1:CHEQUE<br>2:TARJETA DE DEBITO<br>3:TARJETA DE CREDITO<br> |                                     |
| <u>8</u>                                                    | Cerrar                              |
| SITEF CONECTADO                                             | Software                            |

6.-Al seleccionar la opcion de Pago: Cheque, deberá colocar los numeros que conforman el numero de cuenta del cheque. Recordar avanzar con enter.

| 11.000          | PDV CliSiTef                        |
|-----------------|-------------------------------------|
|                 | Uso exclusivo de Sitef de Venezuela |
|                 | CUENTA CORRIENTE                    |
| SITEF CONECTADO | Software                            |

7.-Colocar el número del cheque y avanzar con enter.

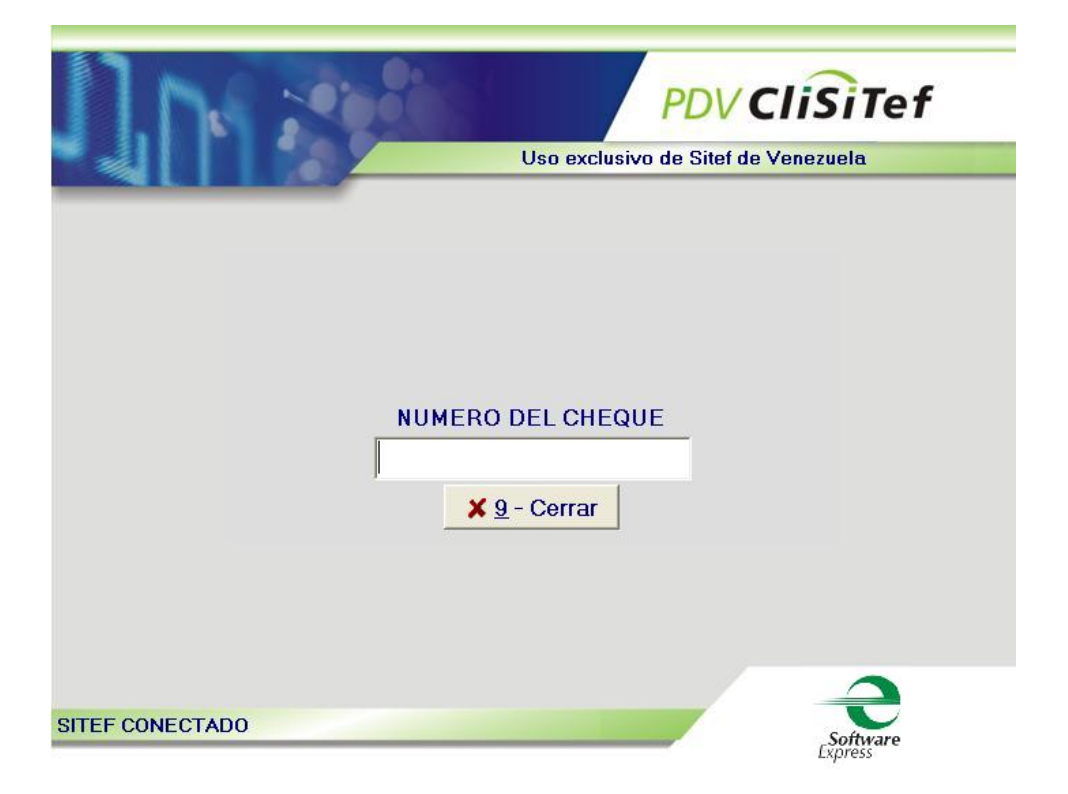

8.- Colocar número de C.I. del Cliente, recordar avanzar con enter.

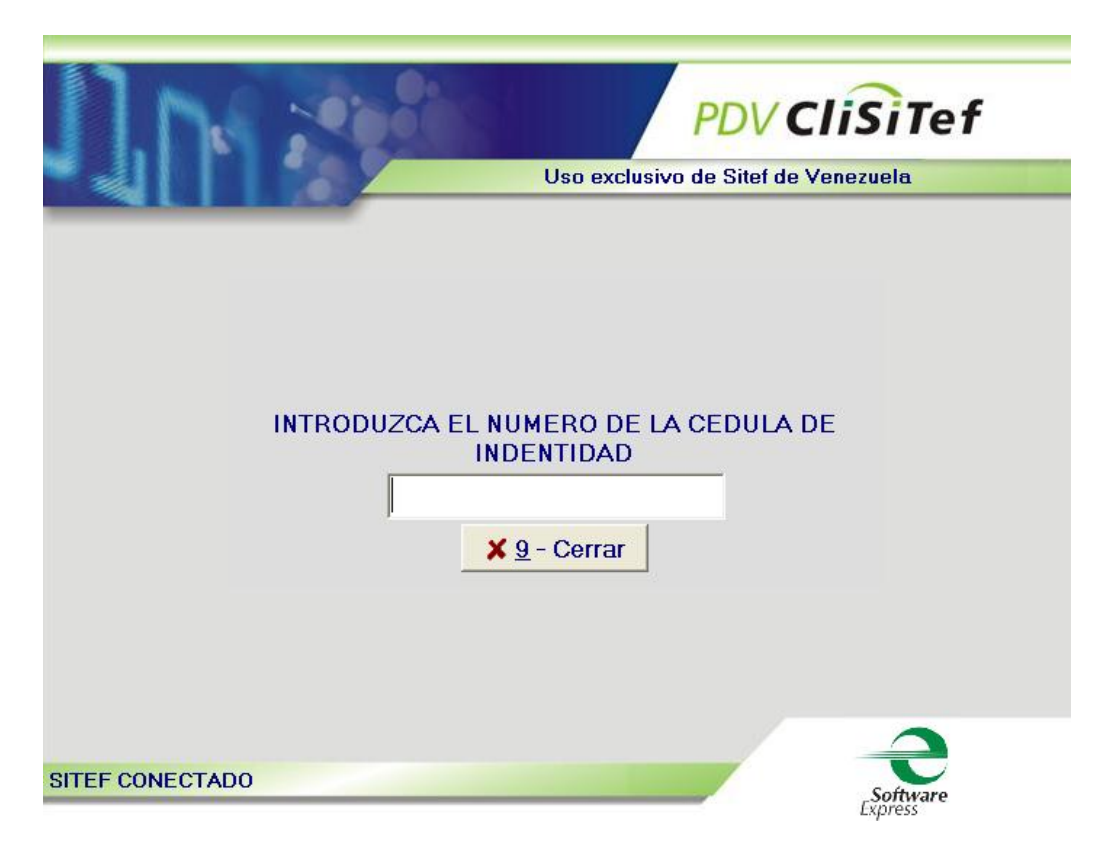

9.- Al seleccionar forma de pago: Debito, deberá deslizar la tarjeta de debito si esta solo tiene Banda o Insertar si la tarjeta tiene CHIP.

| 1.1. 200                         | PDV CliSiTef                        |
|----------------------------------|-------------------------------------|
|                                  | Uso exclusivo de Sitef de Venezuela |
|                                  |                                     |
|                                  |                                     |
|                                  |                                     |
|                                  |                                     |
|                                  |                                     |
|                                  | 🗙 <u>9</u> - Cerrar                 |
| DESLICE LA TARJETA EN LA LECTORA | Software                            |

10.-DEBITO Con Banda, deberá el usuario llenar los campos de: ultimo 4 digitos de la tarjeta, CVV, C.I., y Tipo de Cuenta, el cliente debera introducir el PIN. Ver pantallas

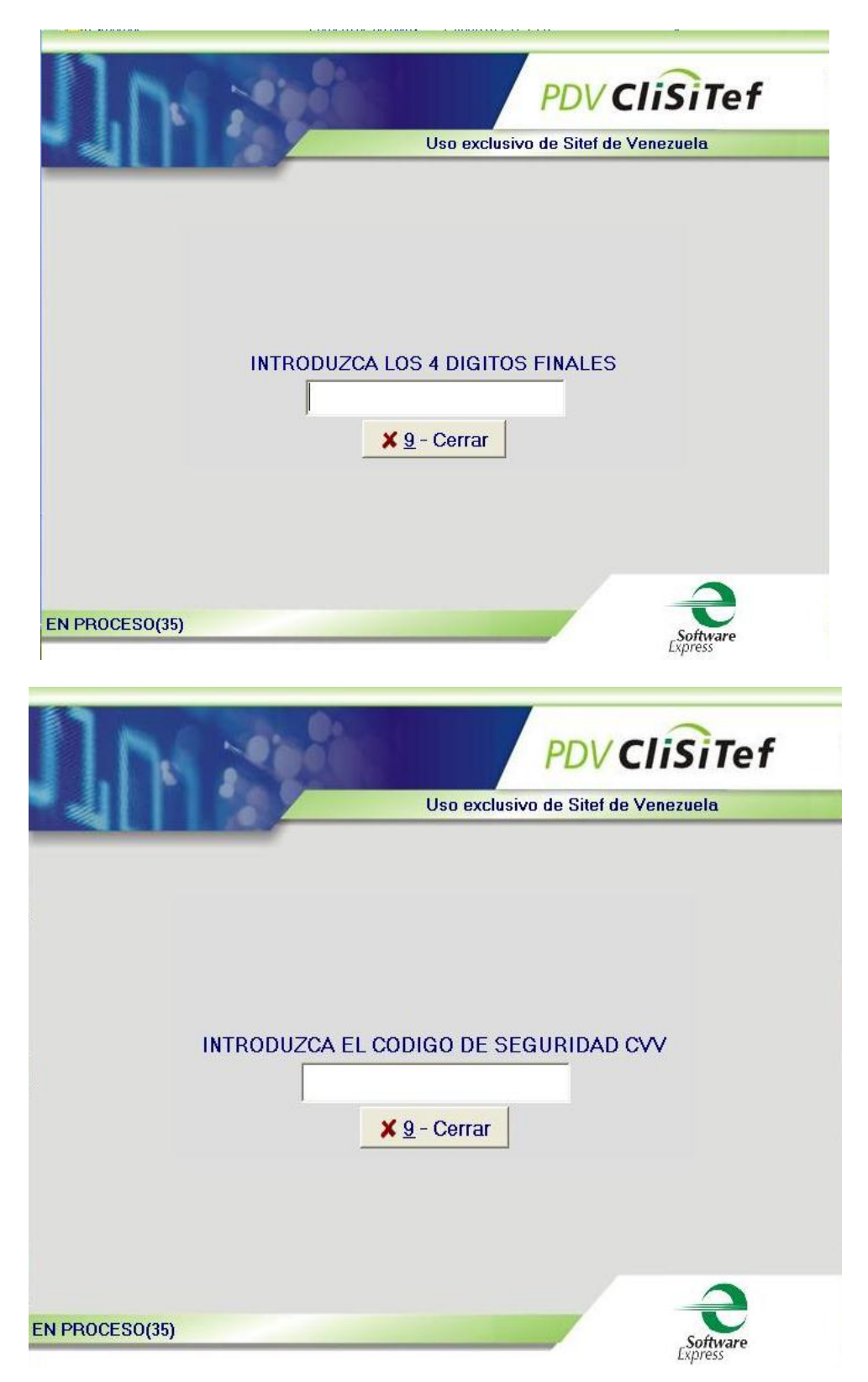

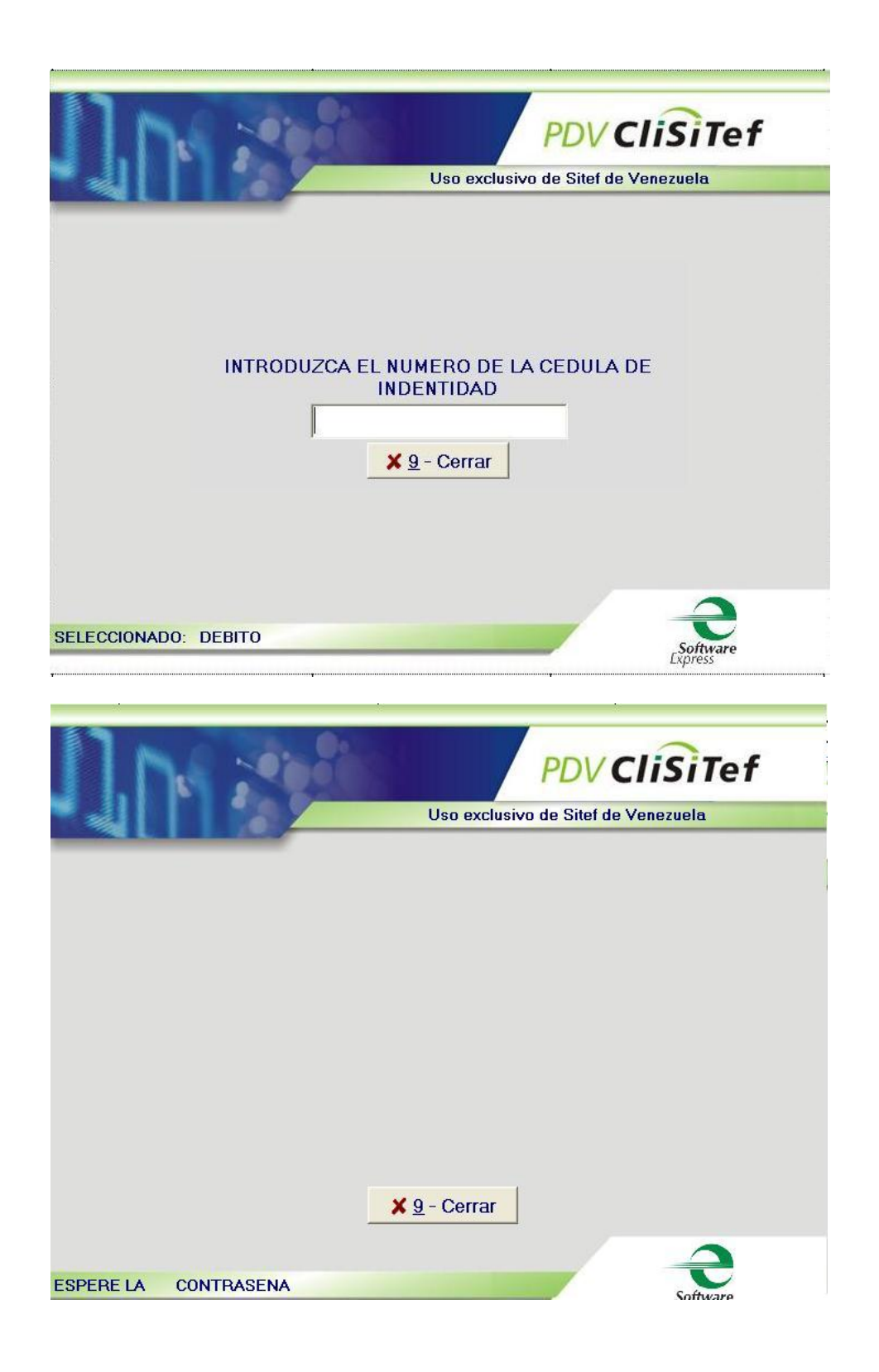

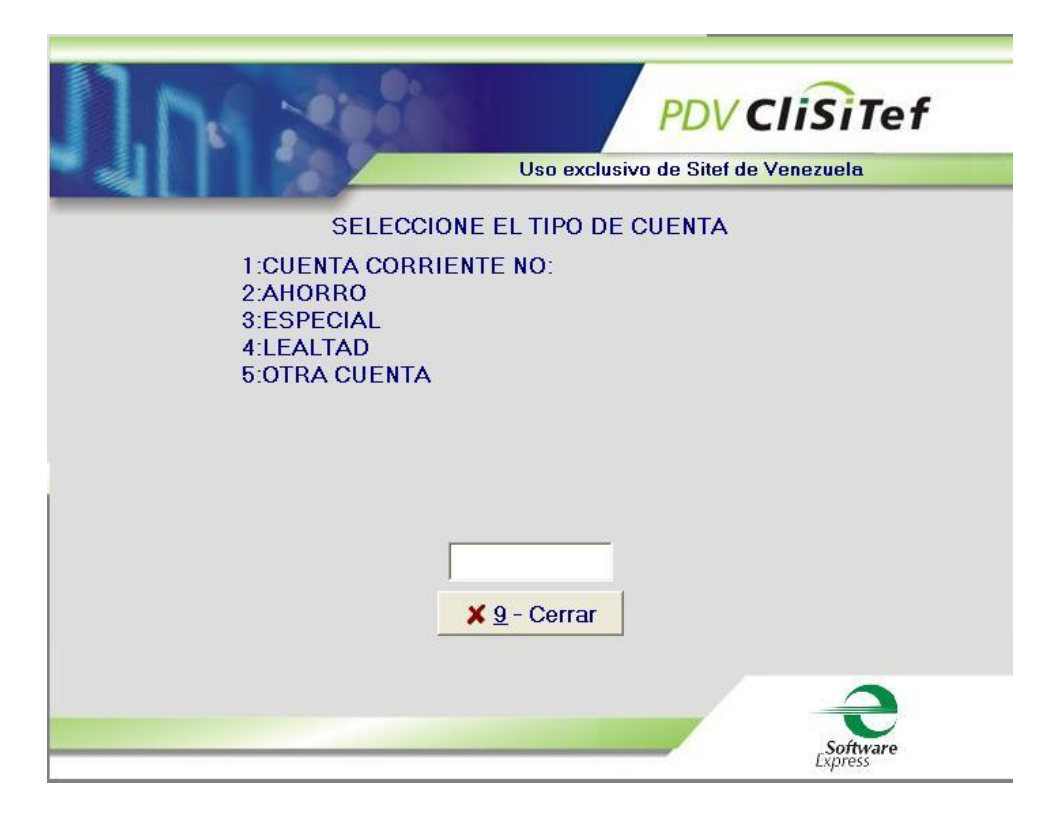

# Se observa estatus de la transaccion en circulo rojo

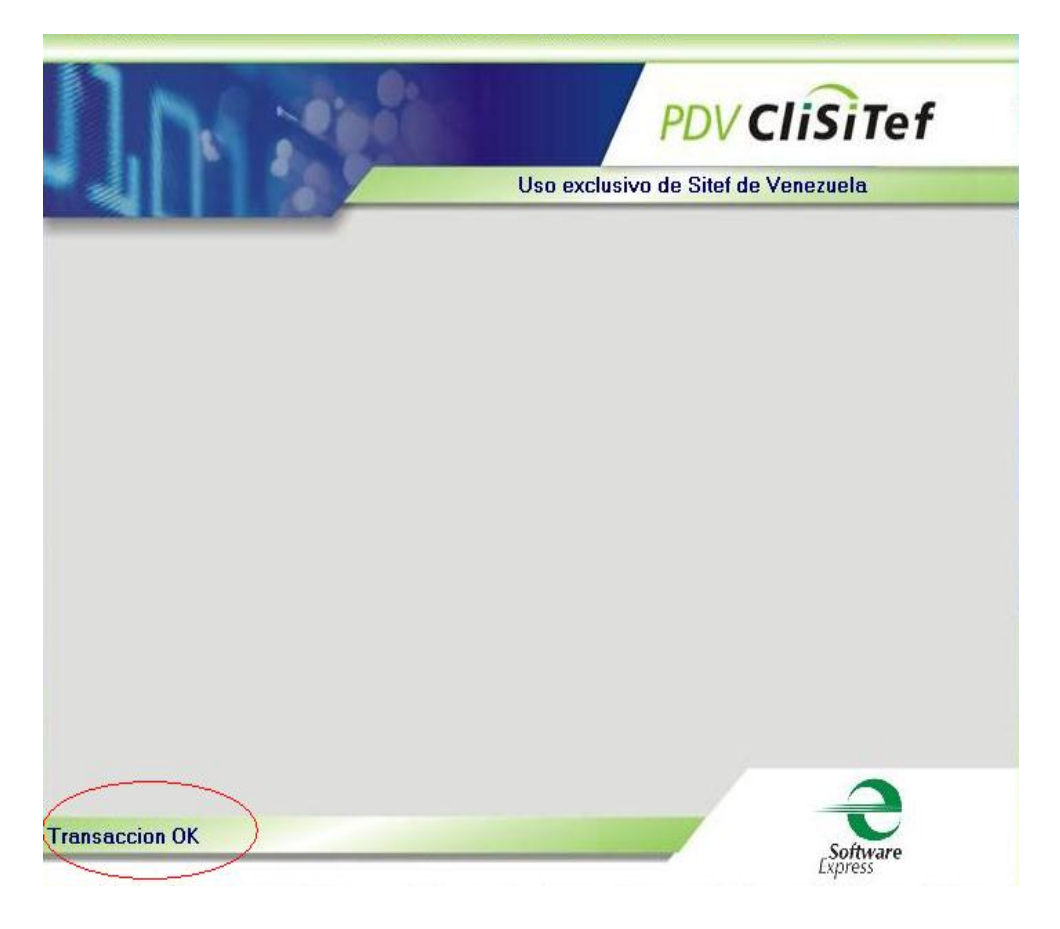

11.-Al finalizar la impresión, el usuario deberá de manera obligatoria seleccionar la opcion de acuerdo a como ha sido impreso el comprobante (1 Confirmar la Transaccion, 2 Cancelar la Transaccion y 3 reimprimir el comprobante)

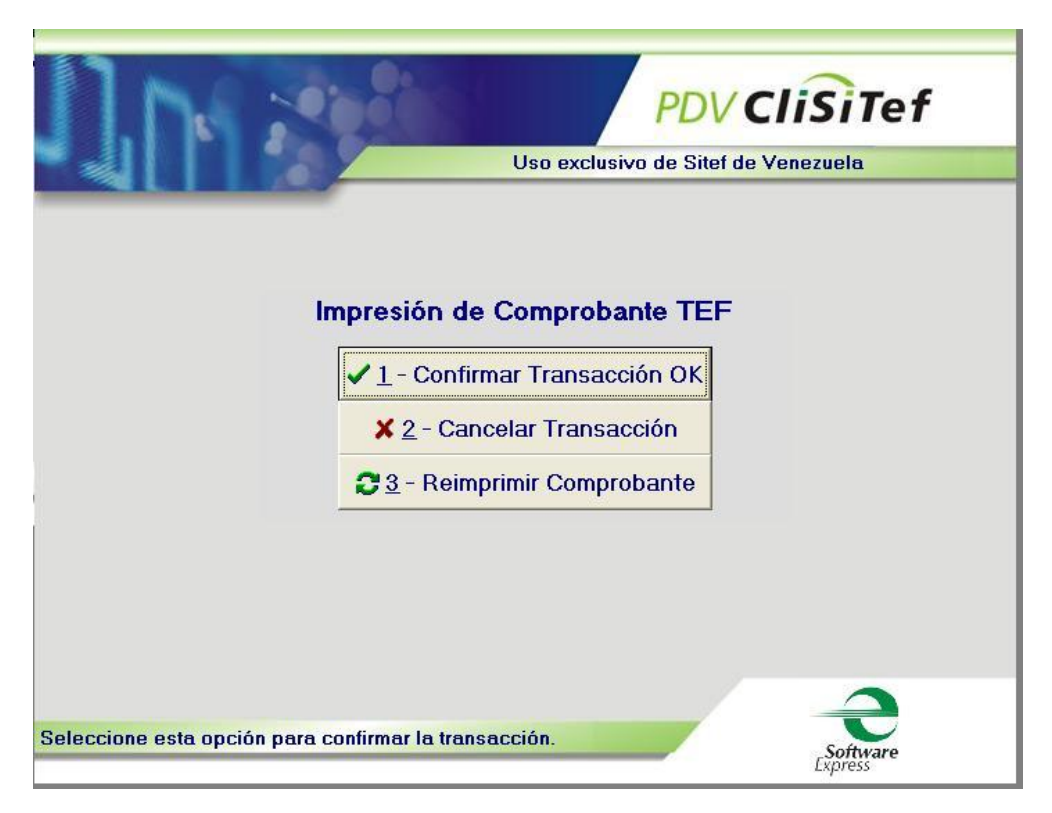

12.-DEBITO con Chip, el usuario deberá cargar los campos de: C.I. del cliente avanza con enter, El tarjetahabiente coloca PIN, se selecciona el Tipo de Cuenta colocando el número asociado (1 Corriente, 2 Ahorro, 3 Especial, 4 Lealtad, 5 Otra cuenta), recordar avanzar con Enter.

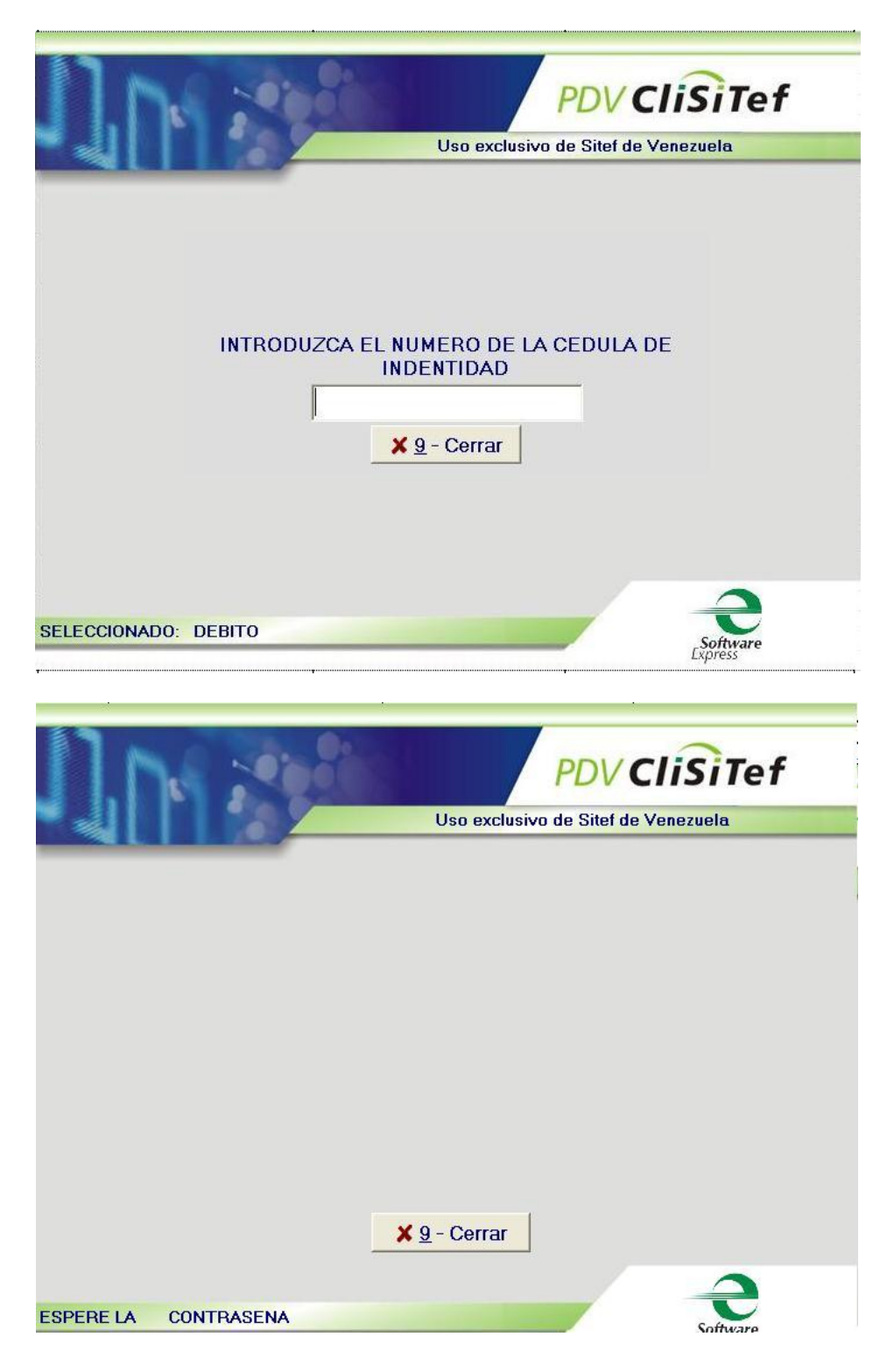

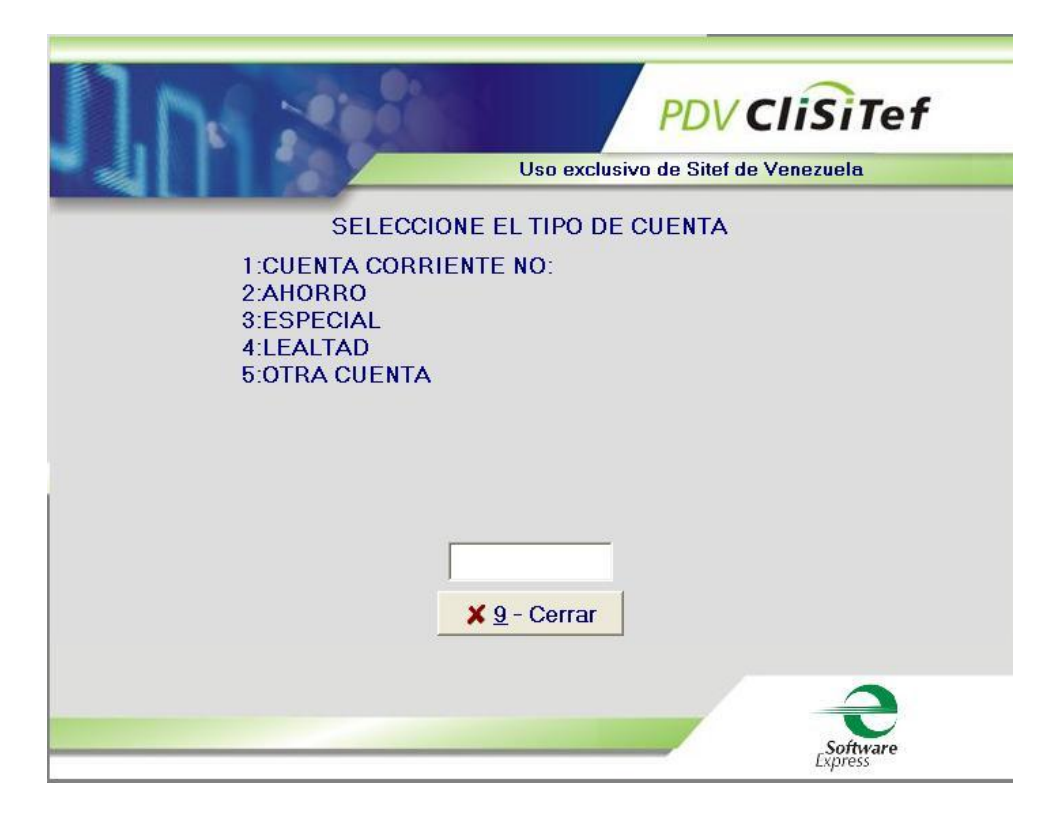

# Se observa estatus de la transaccion en circulo rojo

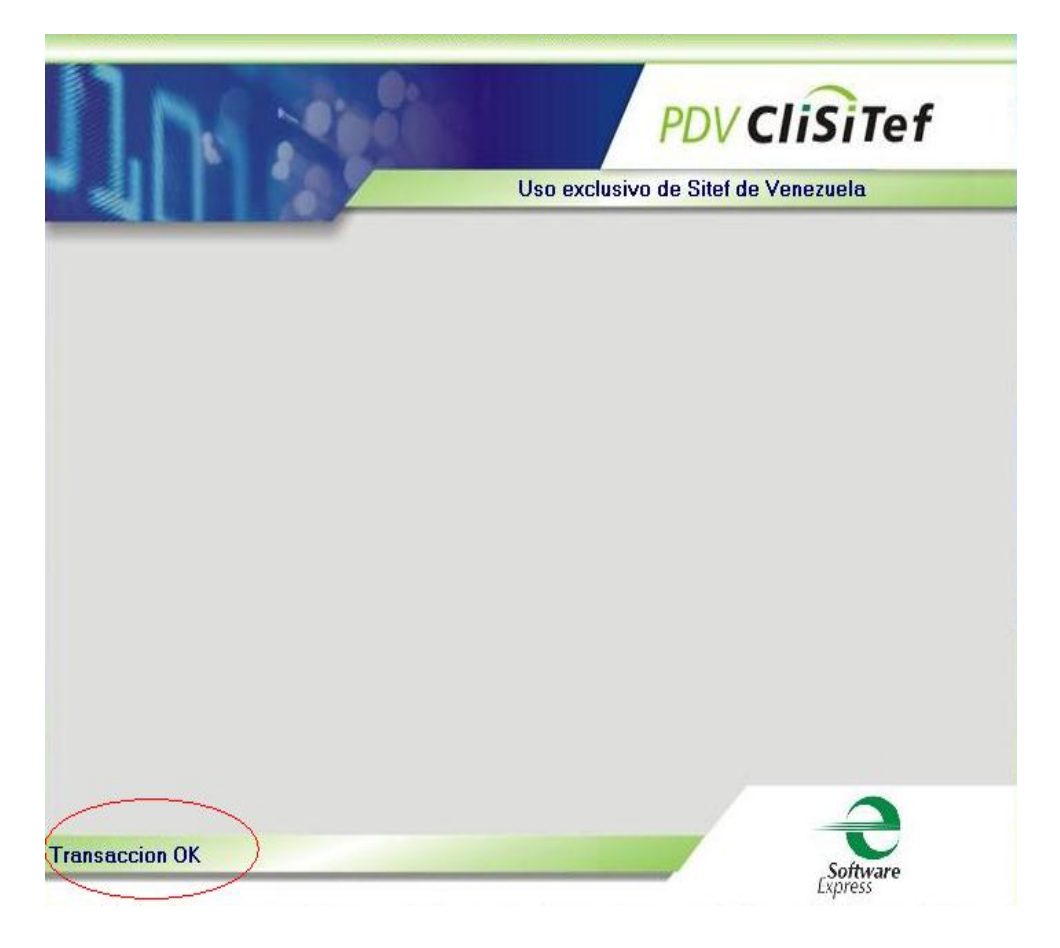

11.-Al finalizar la impresión, el usuario deberá de manera obligatoria seleccionar la opcion de acuerdo a como ha sido impreso el comprobante (1 Confirmar la Transaccion, 2 Cancelar la Transaccion y 3 reimprimir el comprobante)

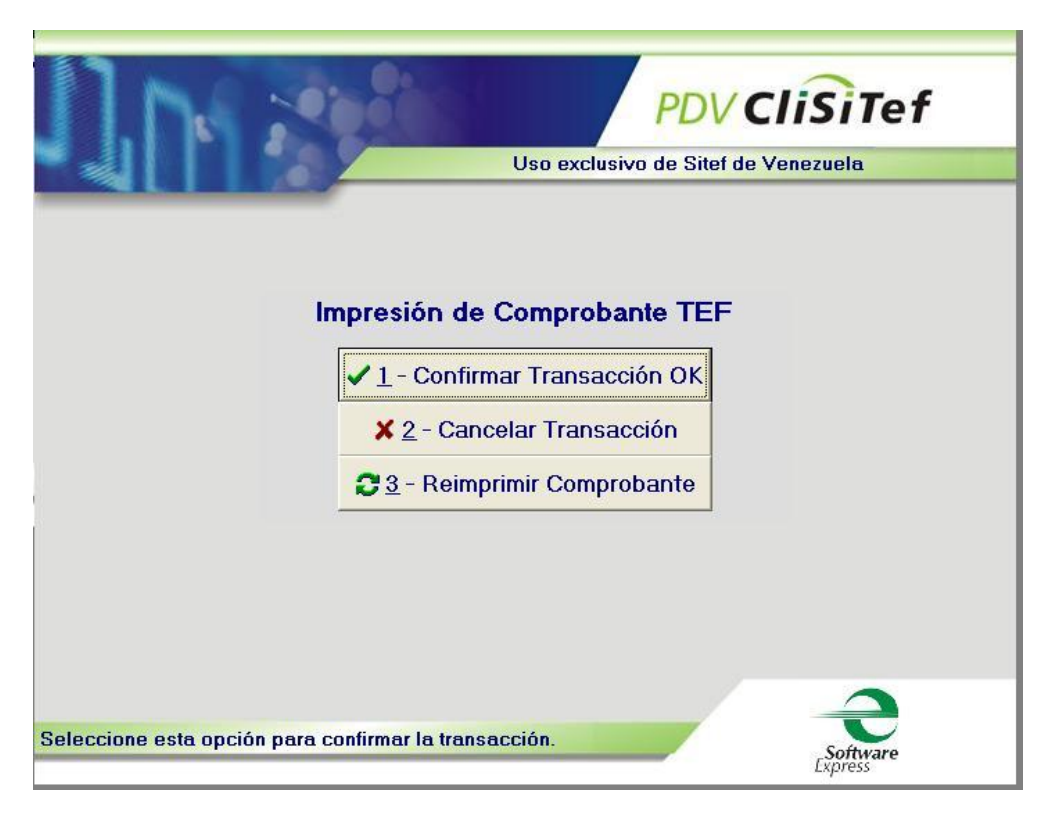

13.- Al seleccionar forma de pago: Credito, deberá deslizar la tarjeta de debito si esta solo tiene Banda o Insertar si la tarjeta tiene CHIP.

| 11.1. 200                        | PDV CliSiTef                        |
|----------------------------------|-------------------------------------|
|                                  | Uso exclusivo de Sitef de Venezuela |
|                                  |                                     |
|                                  |                                     |
|                                  |                                     |
|                                  |                                     |
|                                  |                                     |
|                                  | × 9 - Cerrar                        |
| DESLICE LA TARJETA EN LA LECTORA | Software                            |

14.- CREDITO Con Banda, deberá el usuario llenar los campos de: ultimo 4 digitos de la tarjeta, CVV, C.I., Ver pantallas

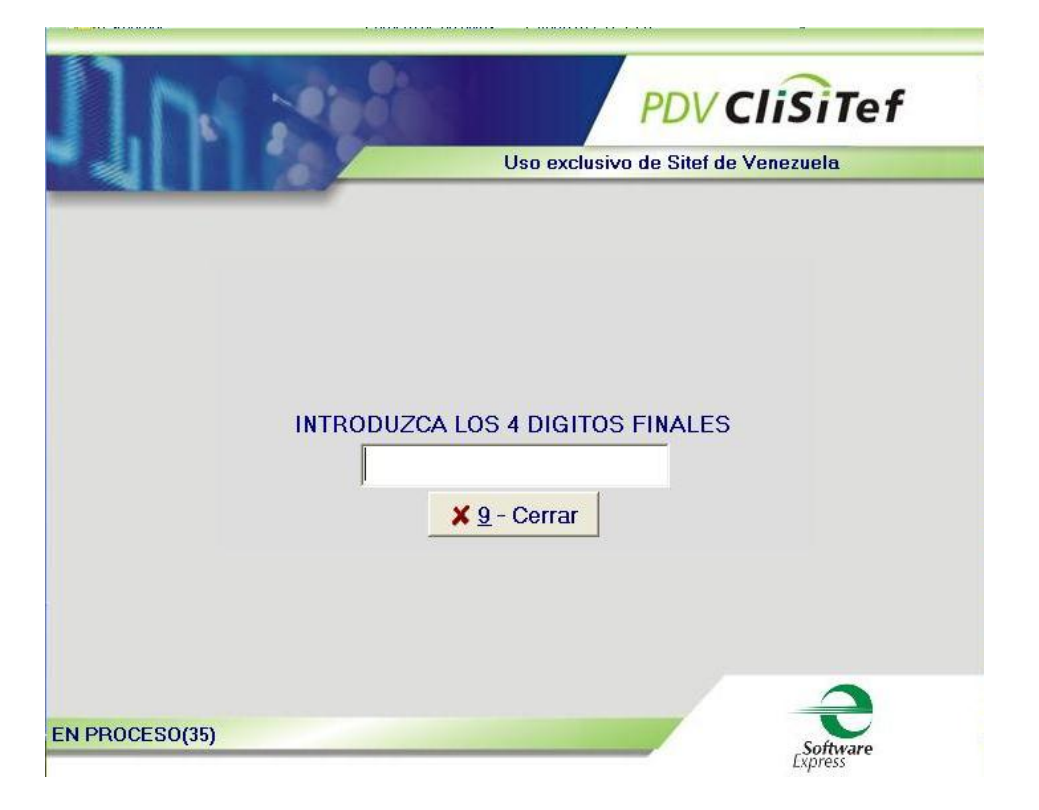

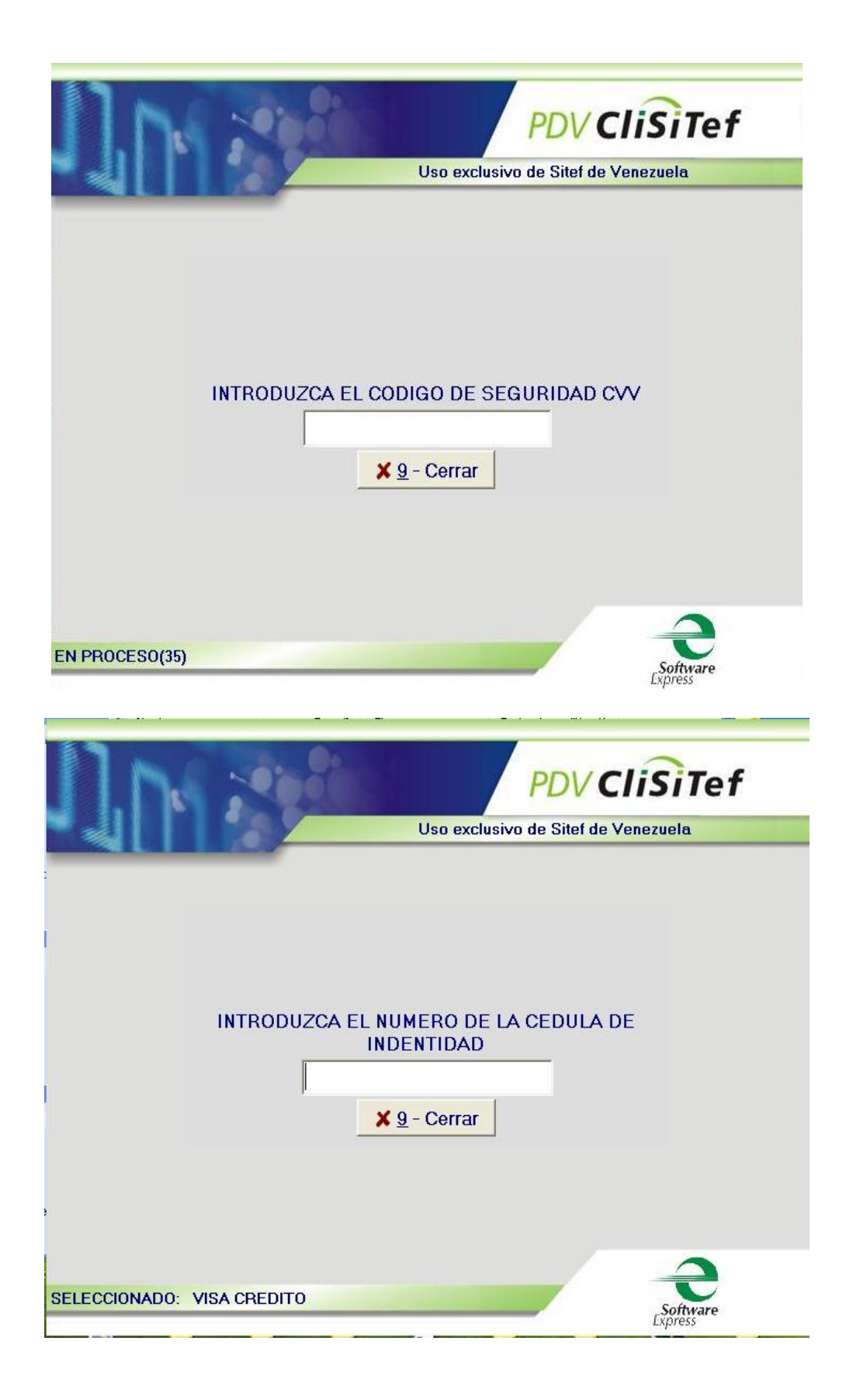

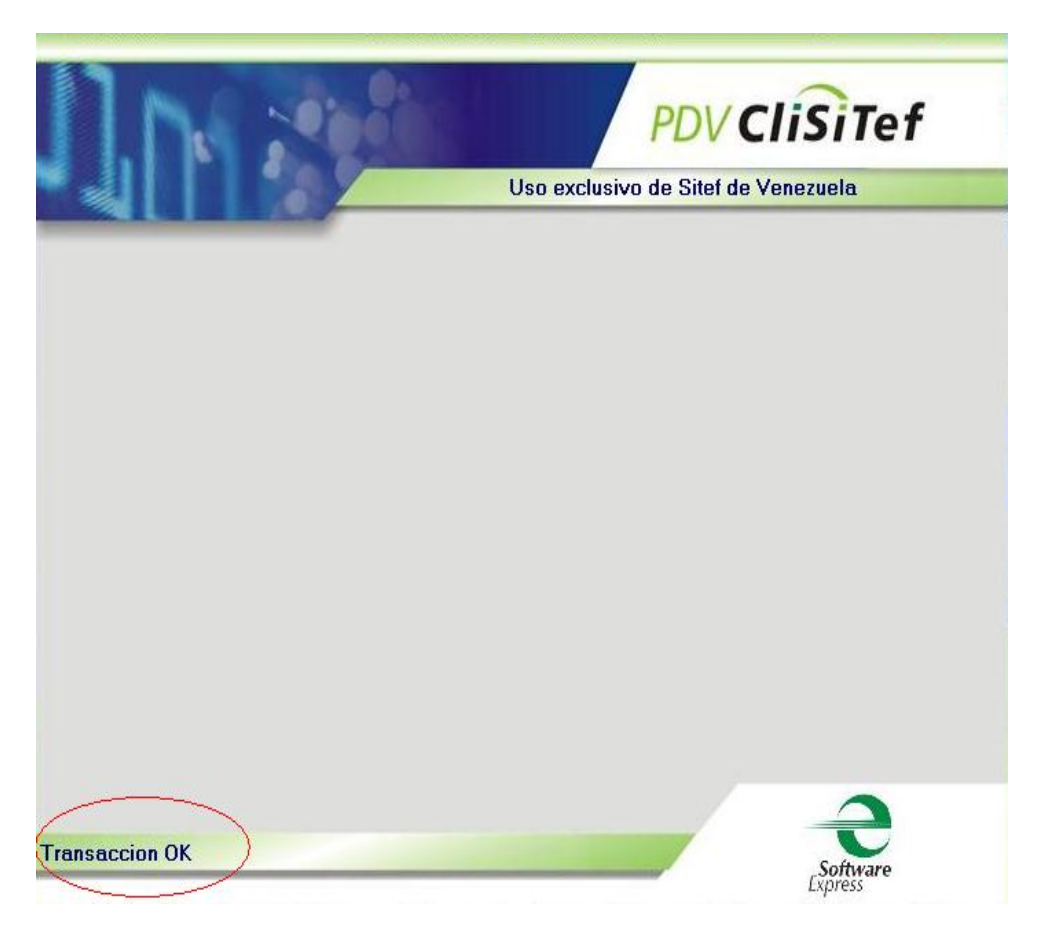

# Se observa estatus de la transaccion en circulo rojo

15.-Al finalizar la impresión, el usuario deberá de manera obligatoria seleccionar la opcion de acuerdo a como ha sido impreso el comprobante (1 Confirmar la Transaccion, 2 Cancelar la Transaccion y 3 reimprimir el comprobante)

| 1000                    | PDV Clisite                           | f  |
|-------------------------|---------------------------------------|----|
|                         | Uso exclusivo de Sitef de Venezuela   | 74 |
|                         |                                       |    |
|                         | Impresión de Comprobante TEF          |    |
|                         | ✓ <u>1</u> - Confirmar Transacción OK |    |
|                         | X 2 - Cancelar Transacción            |    |
|                         | ₿ 3 - Reimprimir Comprobante          |    |
|                         |                                       |    |
|                         |                                       |    |
|                         |                                       |    |
| eleccione esta opción p | ara confirmar la transacción.         |    |

16.- **CREDITO Con chip**, deberá el usuario llenar los campos de: **C.I.**, Ver pantallas.

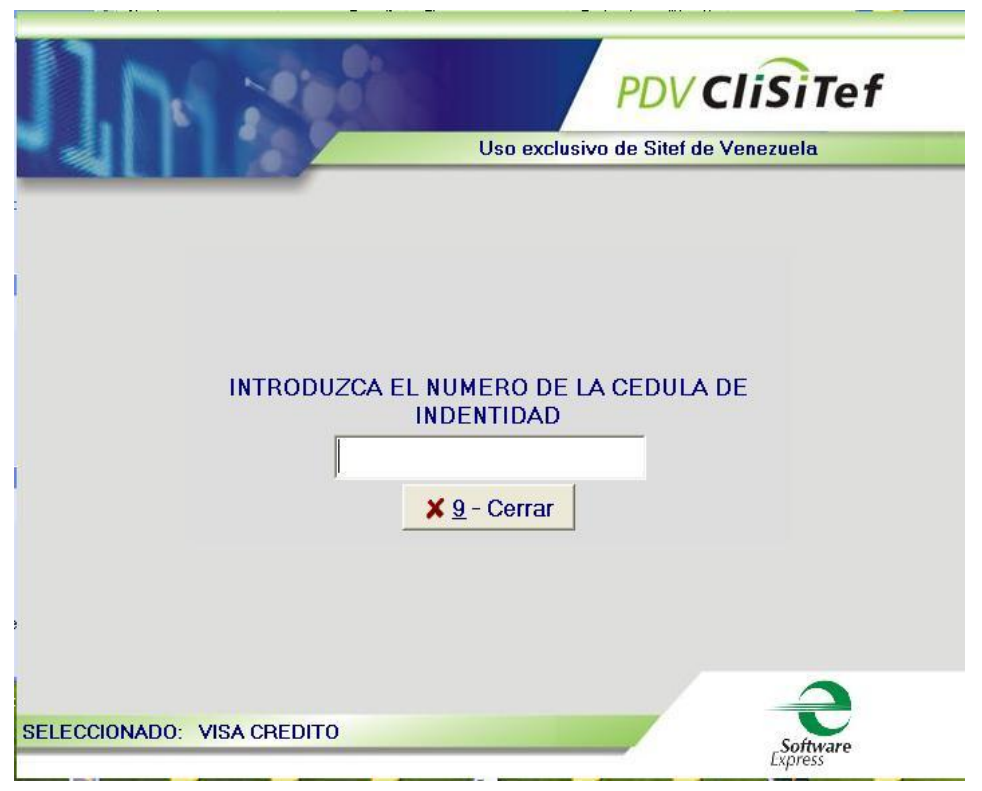

Se observa estatus de la transaccion en circulo rojo

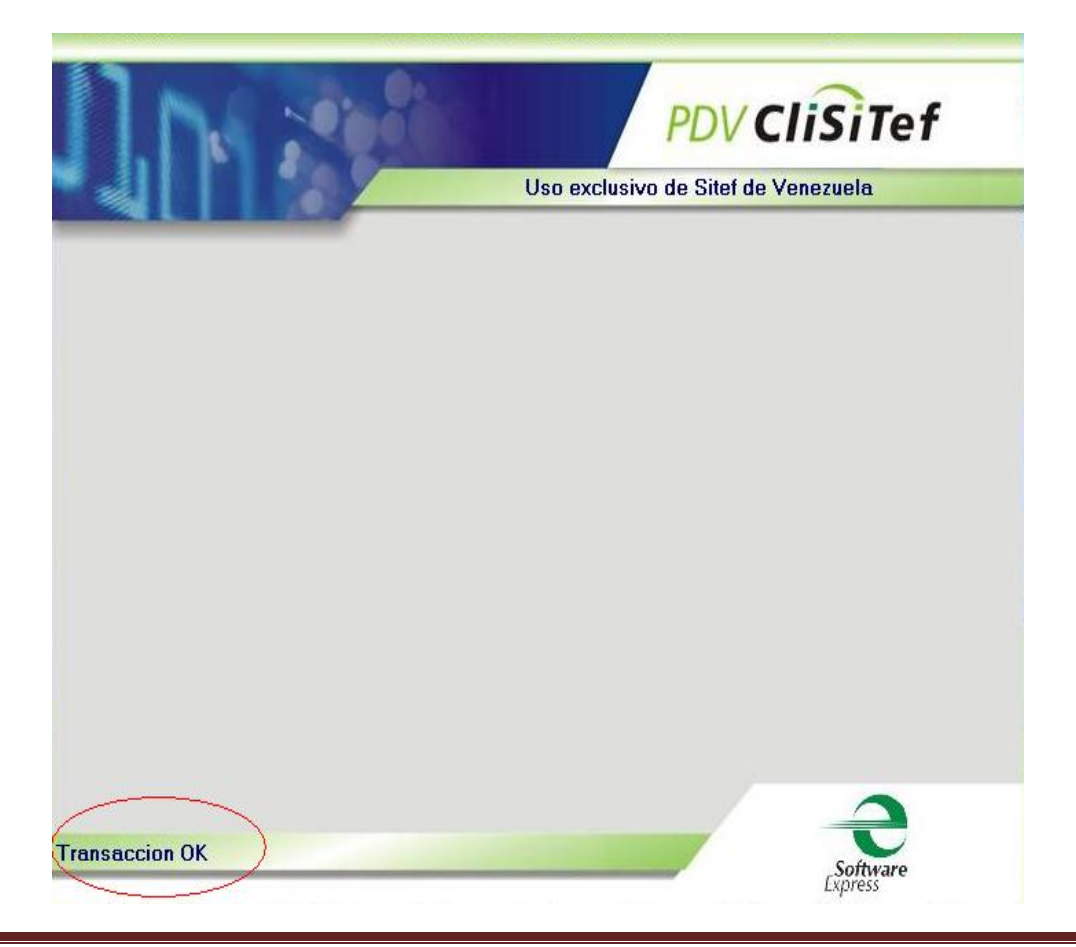

17.-Al finalizar la impresión, el usuario deberá de manera obligatoria seleccionar la opcion de acuerdo a como ha sido impreso el comprobante (1 Confirmar la Transaccion, 2 Cancelar la Transaccion y 3 reimprimir el comprobante)

| n.                        | PDV C                                      | liSiTef   |
|---------------------------|--------------------------------------------|-----------|
|                           | Uso exclusivo de Sitef de V                | /enezuela |
|                           |                                            |           |
|                           | Impresión de Comprobante TEF               |           |
|                           | 1 - Confirmar Transacción OK               |           |
|                           | X 2 - Cancelar Transacción                 |           |
|                           | <b>2</b> <u>3</u> - Reimprimir Comprobante |           |
|                           |                                            |           |
|                           |                                            |           |
|                           |                                            | •         |
| Seleccione esta opción pa | ra confirmar la transacción.               | Software  |

18.-Opcion Administrativa, despliega opciones que seran seleccionadsa de acuerdo a listado.

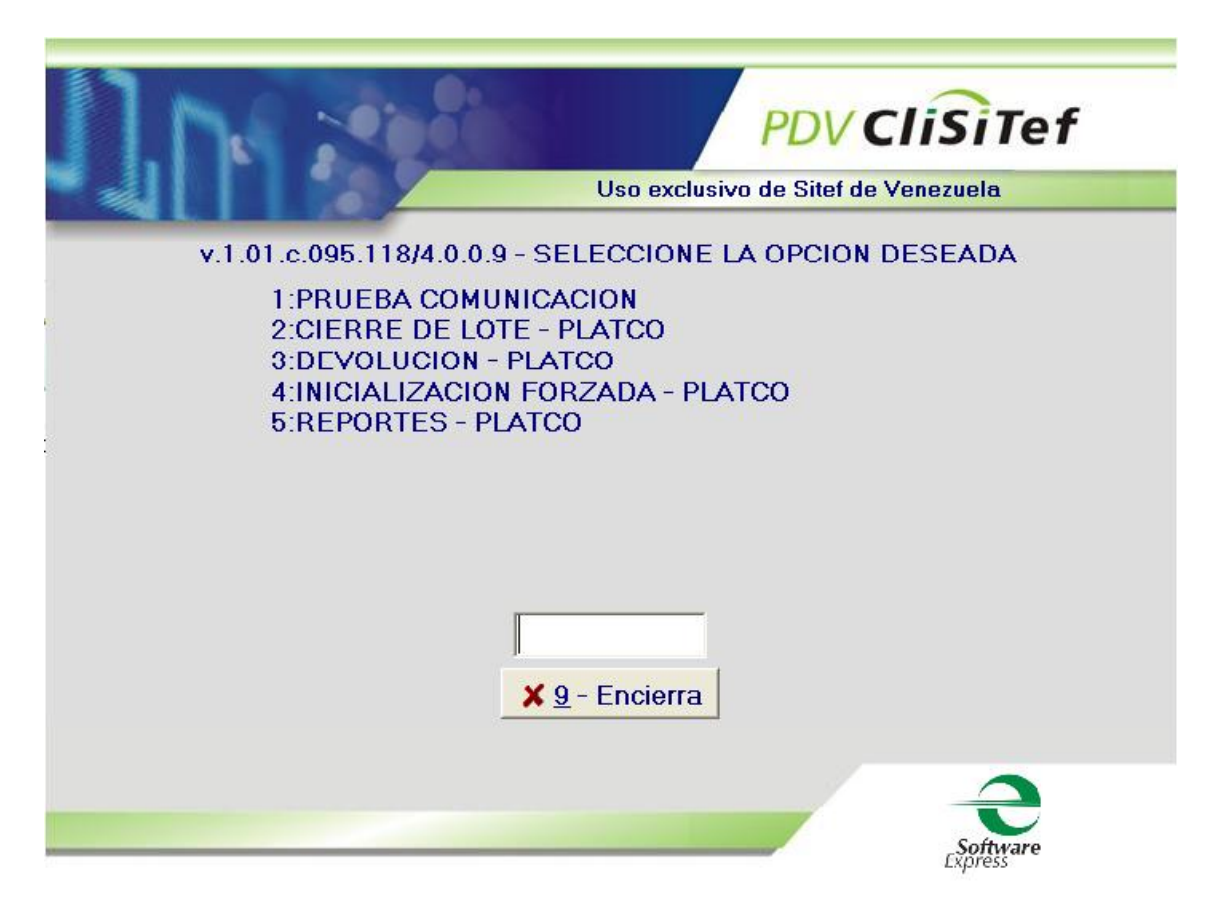

#### **17.- Opciones Administrativa**

| PDV CliSitef<br>Uso exclusivo de Sitef de Venezuela                                                                                                    |
|----------------------------------------------------------------------------------------------------|
| v.1.01.c.095.120/4.0.0.9 - SELECCIONE LA OPCION DESEADA<br>I:PRUEBA COMUNICACION<br>2:REIMPRESION COMPROBANTE<br>3:ANULACION TRANSACCION<br>4:CIERRE DE LOTE - PLATCO<br>5:REGISTRO DE PROPINA<br>6:CONSULTA ULTIMA VENTA<br>7:DEVOLUCION - PLATCO<br>8:INICIALIZACION FORZADA - PLATCO<br>9:REPORTES - PLATCO |
| ¥ 9 - Cerrar                                                                                                    |

**Prueba de Comunicación:** permite verificar comunicación con Sitef, la respuesta debera ser Sitef Activo si existe comunicación y sin comunicación con Sitef cuando existe problemas de comunicación.

| 1.1. 29 Star                                                                                                    | PDV CliSiTef                                                |
|----------------------------------------------------------------------------------------------------|-------------------------------------------------------------|
|                                                                                                    | Uso exclusivo de Sitef de Venezuela                         |
| v.1.01.c.095.120/4.0.0.9 - SEL                                                                                                    | ECCIONE LA OPCION DESEADA                                   |
| 2:REIMPRESION COMP<br>3:ANULACION TRANSAC<br>4:CIERRE DE LOTE - PL<br>5:REGISTRO DE PROPII<br>6:CONSULTA ULTIMA VI<br>7:DEVOLUCION - PLATC<br>8:INICIALIZACION FORZ<br>9:REPORTES - PLATCO | OBANTE<br>XCION<br>ATCO<br>VA<br>ENTA<br>O<br>YADA - PLATCO |
| × 9                                                                                                    | - Cerrar                                                    |
|                                                                                                    | Software                                                    |

**Reimpresion de comprobante:** permite realizar la re-impresión del ultimo comprobante de acuerdo a la ultima transaccion realilzada por la caja.

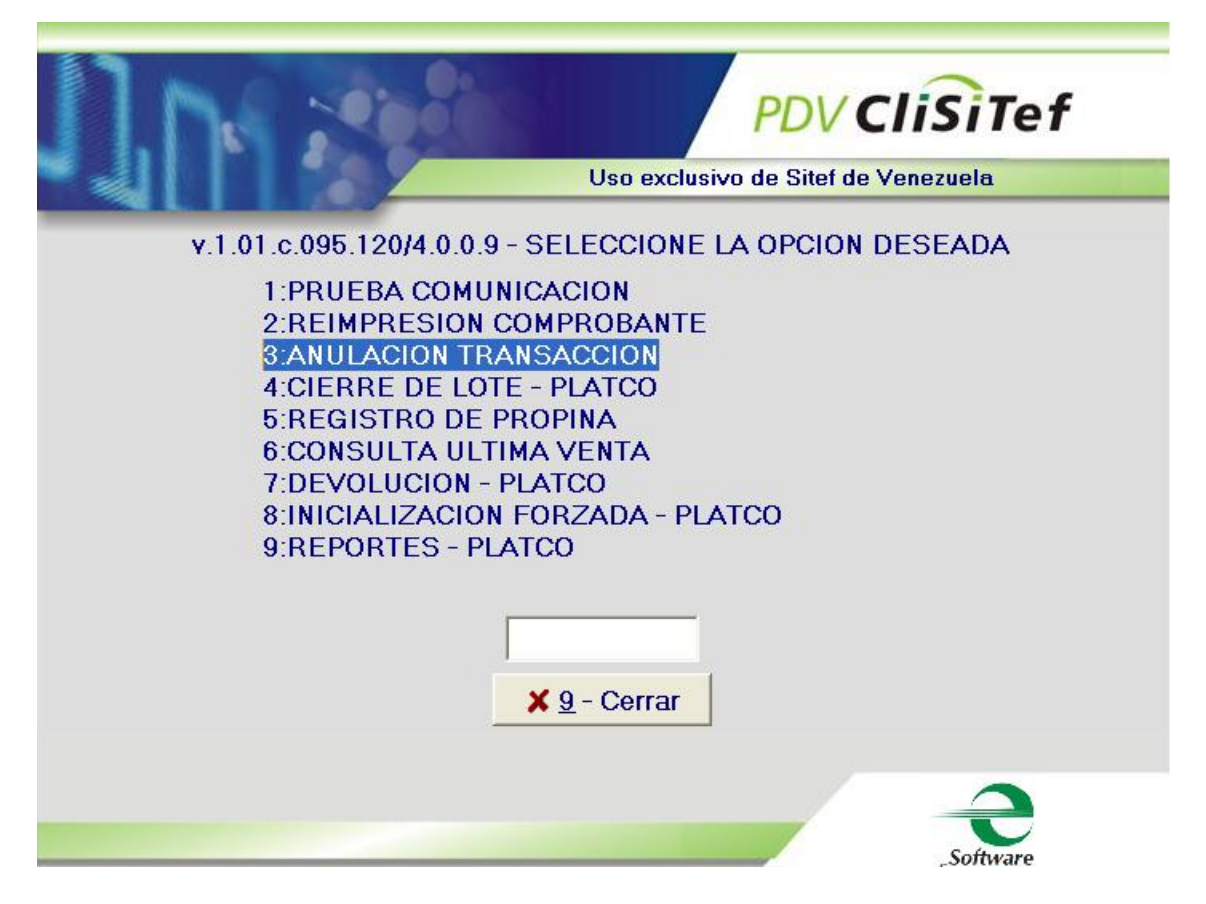

Anulación de Transacción: <u>solo puede efectuarse si el lote se encuentra</u> <u>abierto</u>, es una transaccion presencial donde el cliente deberá insertar o deslizar tarjeta. El Cajero debera tener el comprobante de la venta que desea eliminar dado que en este reposa datos como: monto, fecha, numero de operación que son obligatorios en el proceso de anulación.

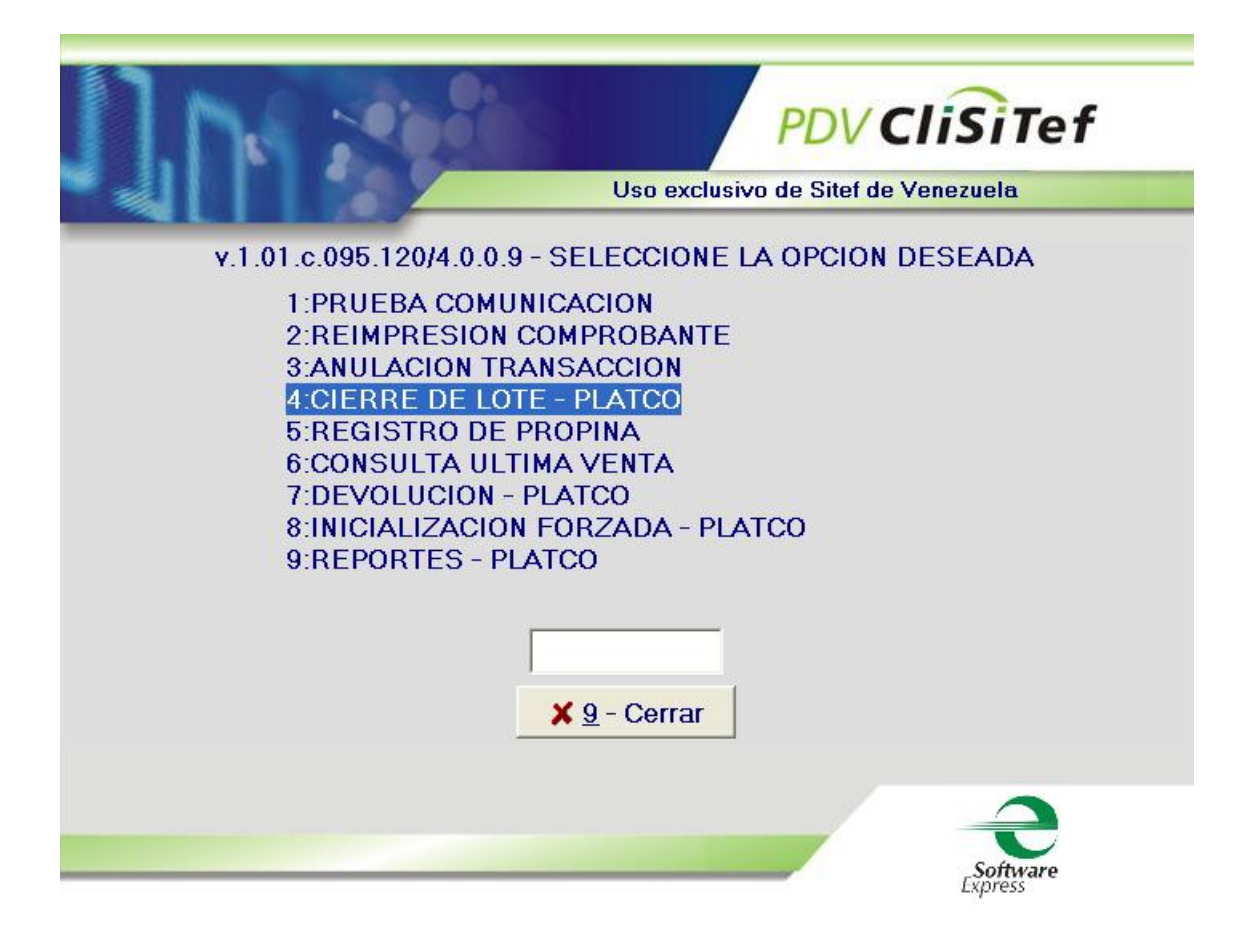

**Cierre de Lote Platco:** se debera realizar el cierre de lote (opcion 1) el cierre de lote forzado debera ser previa consulta con sitef en caso de que no se pueda ejecutar el cierre de lote (opcion 1.

| PDV CliSiTef                                 |
|----------------------------------------------|
| TIPO DE CIERRE DE LOTE                       |
| 1:CIERRE DE LOTE<br>2:CIERRE DE LOTE FORZADO |
|                                              |
|                                              |
|                                              |
|                                              |
| × 9 - Cerrar                                 |
| Software                                     |

| PDV CliSiTef<br>Uso exclusivo de Sitef de Venezuela                                                                                                    |  |
|----------------------------------------------------------------------------------------------------|--|
| v.1.01.c.095.120/4.0.0.9 - SELECCIONE LA OPCION DESEADA<br>1:PRUEBA COMUNICACION<br>2:REIMPRESION COMPROBANTE<br>3:ANULACION TRANSACCION<br>4:CIERRE DE LOTE - PLATCO<br>5:REGISTRO DE PROPINA<br>6:CONSULTA ULTIMA VENTA<br>7:DEVOLUCION - PLATCO<br>8:INICIALIZACION FORZADA - PLATCO<br>9:REPORTES - PLATCO |  |
| X <u>9</u> - Cerrar                                                                                                    |  |

**Consulta Ultima Venta:** Transaccion que permite consultar al host (PLATCO) cual ha sido la ultima venta del terminal e imprime la consulta.

| PDV CliSiTef                                                                                                  |  |
|----------------------------------------------------------------------------------------------------|--|
| Uso exclusivo de Sitef de Venezuela                                                                           |  |
| v.1.01.c.095.120/4.0.0.9 - SELECCIONE LA OPCION DESEADA<br>1:PRUEBA COMUNICACION<br>2:REIMPRESION COMPROBANTE |  |
| 4:CIERRE DE LOTE - PLATCO<br>5:REGISTRO DE PROPINA<br>6:CONSULTA ULTIMA VENTA                                 |  |
| 8:INICIALIZACION - PLATCO<br>9:REPORTES - PLATCO                                                              |  |
| × 9 - Cerrar                                                                                                  |  |
| Software                                                                                                    |  |

**Inicializacion Forzada PLATCO:** permite al terminal efectuar reconocimiento de bines y actualizaciones efectuadas en el host para ser cargadas en el terminal, esto se efectua a solicitud de sitef o cuando exista alguna falla que no permita la conexión.

| 1.1. 2930                                                                                                    | PDV CliSiTef                                                                     |
|----------------------------------------------------------------------------------------------------|----------------------------------------------------------------------------------|
|                                                                                                    | Uso exclusivo de Sitef de Venezuela                                              |
| v.1.01.c.095.120/4.0.0.9 - SE                                                                                                    | ELECCIONE LA OPCION DESEADA                                                      |
| 1:PRUEBA COMUNICA<br>2:REIMPRESION COM<br>3:ANULACION TRANS<br>4:CIERRE DE LOTE -<br>5:REGISTRO DE PRO<br>6:CONSULTA ULTIMA<br>7:DEVOLUCION - PLA<br>8:INICIALIZACION FO<br>9:REPORTES - PLATO | ACION<br>IPROBANTE<br>ACCION<br>PLATCO<br>PINA<br>VENTA<br>TCO<br>RZADA - PLATCO |
| ×                                                                                                    | <u>9</u> - Cerrar                                                                |
|                                                                                                    | Software                                                                         |

Reportes Platco: en esta opcion podran solicitar reportes siempre y cuando el terminal no haya efectuado cierre, de lo contrario indicara LOTE VACIO, las impresiones de reportes de totales y detallados podran realizarse individualmente por estas opciones, adicional el cierre trae completo el detallado, totales y cierre. En caso de no haber cerrado el lote y haber transacurrido el horario de lote forzado, el comercio podra imprimir los reportes en esta opcion solicitando reporte de lote anterior (ver imagen siguiente)

| PDV CliSiTef                                                                                       |
|----------------------------------------------------------------------------------------------------|
| Uso exclusivo de Sitef de Venezuela                                                                |
| TIPOS DE REPORTES                                                                                  |
| 1:REPORTE DE TOTALES<br>2:REPORTE DETALLADO<br>3:RESUMEN DE PROPINAS<br>4:REPORTES - LOTE ANTERIOR |
| × 9 - Cerrar                                                                                       |
| Software                                                                                           |

#### TIPS

No se debe solicitar reportes detallado y de totales si el cierre fue efectuado por la plataforma indicara lote vacio, podra imprimir el detalle de ventas en reportes de lote anterior.

Al detectar que el pago se realizara con una tarjeta que posee chip inserte y luego genere el proceso esto permite un mejor reconocimiento del chip con el dispositivo bancario y la caja, lo que mejora los tiempos de transaccion actualmente en 2" debito 3" credito.

Al detectar alguna falla de comunicación efectue alguna prueba antes de proseguir enviando transacciones.

Recuerde Finalizar la transaccion confirmando la misma, en caso de no confirmacion se generara una transaccion pendiente por tanto el aplicativo le pedira efectuar o cancelar la transaccion

De recibir algun mensaje en la caja que indique Transaccion Pendiente debera comunicarse con el personal de soporte, para verificar el mensaje.

La incorporacion de nuevas cajas a la plataforma sitef o algun control de cambios comercial seran activadas luego de las 10:00 PM.